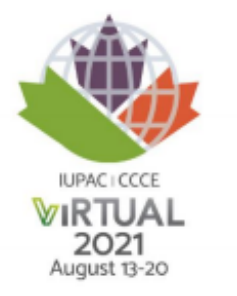

## IUPAC | CCCE 2021 Itinerary - How to plan and schedule your conference

The first step here is to go onto the CCCE section of the cheminst.ca website and click on Program > View the scientific program.

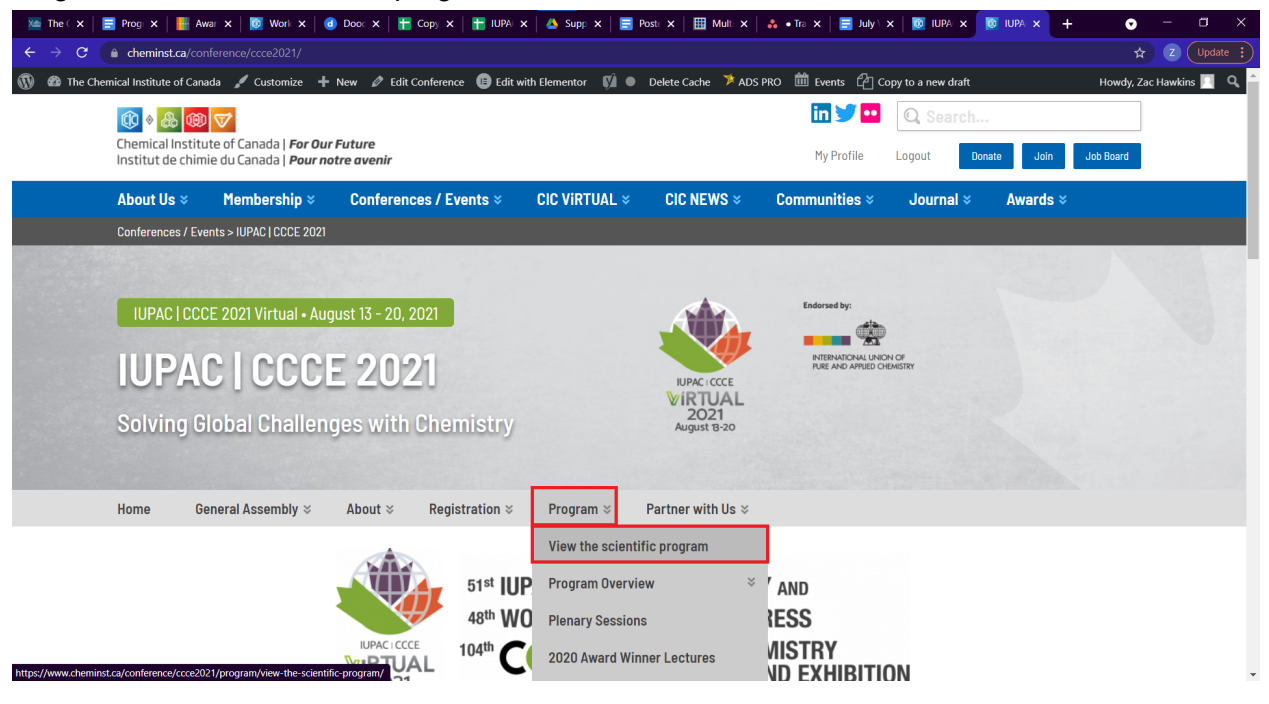

Once you are on the program you want to select "My itinerary".

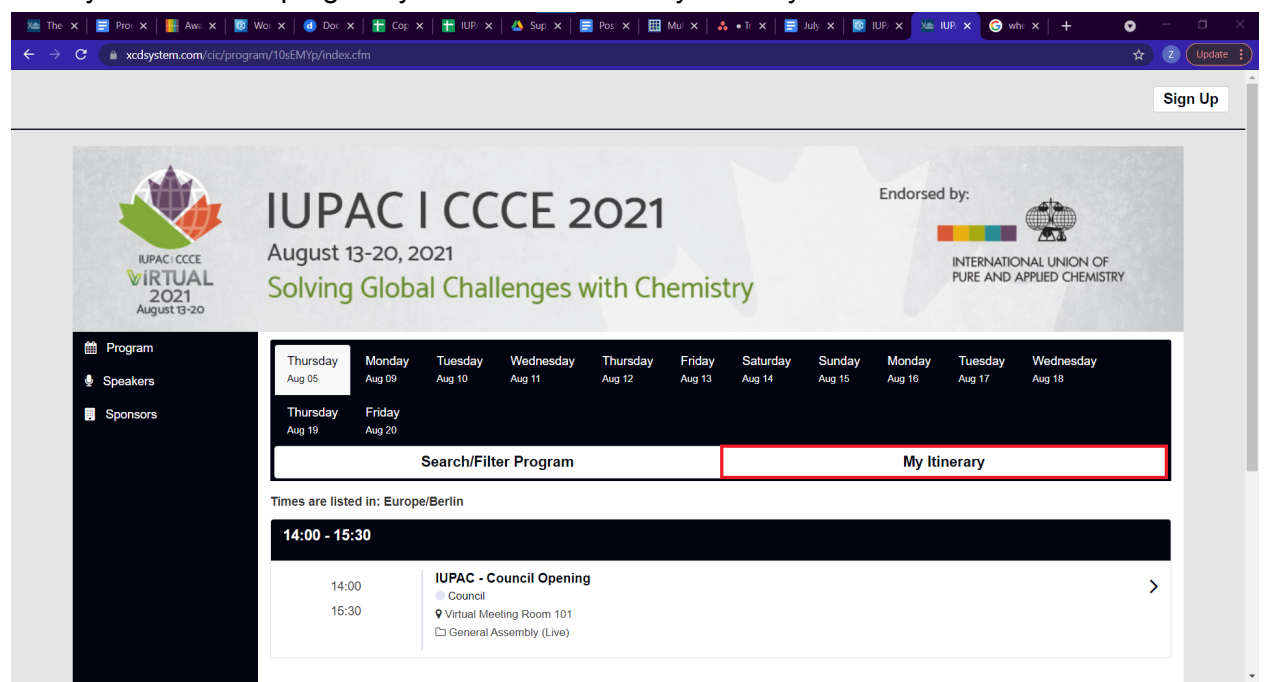

Click on "Login to create or retrieve library".

|                                  | Create Itinerar                                                                                                    | y                                                                                                    | _                                                                                                    |                                                                                                    | _                                                                                                    | x                                                                                                    |                                                                                                    |                                                                                                    |                                                                                                    | S                                                                                                    |
|----------------------------------|----------------------------------------------------------------------------------------------------|----------------------------------------------------------------------------------------------------|----------------------------------------------------------------------------------------------------|----------------------------------------------------------------------------------------------------|----------------------------------------------------------------------------------------------------|----------------------------------------------------------------------------------------------------|----------------------------------------------------------------------------------------------------|----------------------------------------------------------------------------------------------------|----------------------------------------------------------------------------------------------------|----------------------------------------------------------------------------------------------------|
| IUPA<br>August 13-2<br>Solving G | Create your itiner<br>If the conference<br>with the app.                                                                                                    | ary to keep tracl<br>is using a mobil<br>te or Retrieve                                                                                                    | k of your favorit<br>e app, you may<br>e <b>Itinerary</b>                                                                                                    | e sessions o                                                                                                    | or presentations                                                                                                    | s.<br>ary                                                                                                    | Endorse                                                                                                    | ed by:<br>INTERNAT<br>PURE ANI                                                                                                    | TONAL UNION OF<br>D APPLIED CHEMISTRY                                                                                                    |                                                                                                    |
| Thursday Mon<br>Aug 05 Aug 0     | day Tuesday<br>19 Aug 10                                                                                                    | Wednesday<br>Aug 11                                                                                                    | Thursday<br>Aug 12                                                                                                    | Friday<br>Aug 13                                                                                                    | Saturday<br>Aug 14                                                                                                    | Sunday<br>Aug 15                                                                                                    | Monday<br>Aug 16                                                                                                    | Tuesday<br><sup>Aug</sup> 17                                                                                                    | Wednesday<br>Aug 18                                                                                                    |                                                                                                    |
| Thursday Frida<br>Aug 19 Aug 2   | <b>ay</b><br>10                                                                                                    |                                                                                                    |                                                                                                    |                                                                                                    |                                                                                                    |                                                                                                    |                                                                                                    |                                                                                                    |                                                                                                    |                                                                                                    |
|                                  | Search/Filt                                                                                                    | ter Program                                                                                                    |                                                                                                    |                                                                                                    |                                                                                                    |                                                                                                    | My I                                                                                                    | tinerary                                                                                                    |                                                                                                    |                                                                                                    |
| Times are listed in: E           | urope/Berlin                                                                                                    |                                                                                                    |                                                                                                    |                                                                                                    |                                                                                                    |                                                                                                    |                                                                                                    |                                                                                                    |                                                                                                    |                                                                                                    |
| 14:00 - 15:30                    |                                                                                                    |                                                                                                    |                                                                                                    |                                                                                                    |                                                                                                    |                                                                                                    |                                                                                                    |                                                                                                    |                                                                                                    |                                                                                                    |
| 14:00<br>15:30                   | IUPAC - C<br>Council<br>Virtual Me                                                                                                    | eting Room 101                                                                                                    | g                                                                                                    |                                                                                                    |                                                                                                    |                                                                                                    |                                                                                                    |                                                                                                    |                                                                                                    | >                                                                                                    |
|                                  | August 13-2<br>Solving G<br>Thursday<br>Aug 3<br>Thursday<br>Thursday<br>Th | Create Itinerar<br>Create Upur and<br>August 13-3<br>Solving G<br>Thursday<br>Aug 10<br>Thursday<br>Aug 10<br>Thursday | Create Itinerary         Create Universary         Create your itinerary to keep trad.         If the conference is using a mobilititititititititititititititititititi | Create Itinerary         Create Itinerary         Create your Itinerary to keep track of your favorit         The conference is using a mobile app, you may with the app.         August 13-3         Colving Control         Umursday         Monday       Tuesday         Aug 10       Aug 10         Thursday       Monday         Aug 00       Aug 10         Aug 10       Aug 11         Aug 12       Aug 12         Thursday       Friday         Aug 10       Search/Filter Program         Ita:00 - 15:30       IUPAC - Council Opening         15:30       Vatual Meeting Room 101 | Create Itinerary         Create Itinerary         Create your itinerary to keep track of your favorite sessions of the conference is using a mobile app, you may be able to swith the app.         August 13-5         Colving of         Login to Create or Retrieve Itinerary         Monday       Tuesday         Monday       Tuesday         Mug of       Monday         Mag 09       Aug 10         Aug 10       Aug 11         Mursday       Friday         Aug 10       Aug 11         Aug 12       Aug 13         Search/Filter Program         Thes are listed in: Europe/Berlin         14:00       15:30         UPAC - Council Opening         Orunal       Orunal         Vitual Meeting Room 101 | Create Itinerary         Create your Itinerary to keep track of your favorite sessions or presentations.         The conference is using a mobile app, you may be able to sync your itiner with the app.         August 13-3         Copin to Create or Retrieve Itinerary         Imuseday       Monday         Aug 00       Aug 10         Aug 10       Aug 11         Aug 12       Aug 13         Aug 10       Aug 11         Aug 12       Aug 13         Aug 13       Aug 14         Thursday       Friday         Aug 13       Aug 12         Aug 13       Aug 10         Search/Filter Program         Inters are listed in: Europe/Berlin         14:00       IDPAC - Council Opening         Council       Vartual Meeting Room 101 | Create Itinerary       X         Create Itinerary       X         Create Itinerary       Create your finerary to keep track of your favorite sessions or presentations.         August 13-<br>Solving of       Create your finerary to keep track of your favorite sessions or presentations.         It the conference is using a mobile app, you may be able to sync your itinerary<br>with the app.       Login to Create or Retrieve Itinerary         It ursday       Monday       Tuesday       Morday       Tuesday       Friday       Saturday       Sunday         Mag 05       Monday       Tuesday       Wednesday       Thursday       Friday       Aug 10       Aug 10       Aug 15         Thursday       Friday       Aug 10       Aug 10       Aug 15       Aug 15         It ursday       Friday       Aug 10       Bearch/Filter Program         It upot - 15:30       IUPAC - Council Opening       Ouncil       Ouncil         15:30       Vitual Meeting Room 101       Vitual Meeting Room 101       Vitual Meeting Room 101 | Create Itinerary       X         Create Itinerary       X         Create your itinerary to keep track of your favorite sessions or presentations.       Endorse         August 13-3<br>Colving C       Cigin to Create or Retrieve Itinerary       Endorse         Imursday       Monday       Tuesday       Yednesday       Thursday       Friday       Sunday       Monday       Monday         Mug 05       Aug 00       Aug 10       Aug 11       Aug 12       Aug 13       Aug 14       Aug 15       Monday         Mug 05       Aug 00       Aug 10       Aug 11       Aug 12       Aug 13       Aug 14       Aug 15       Aug 16         Thursday       Friday       Aug 10       Aug 10       Aug 10       Monday       Aug 10         Mug 10       Aug 10       Aug 10       Aug 10       Monday       Aug 10       Monday         Mug 20       Aug 10       Aug 10       Aug 10       Monday       Aug 10       Monday         Mug 30       Bearch/Filter Program       My 10       Monday       Aug 10       Aug 10       Aug 10       Aug 10         Iteres are listed in: Europe/Berlin       Council       Council       Council       Council       Council       Ouncil       Vaug 10       Vatual Mae | Create Itinerary       X         Image: Create Itinerary       Create your linerary to keep track of your favorite sessions or presentations.       Image: Create your linerary to keep track of your favorite sessions or presentations.         August 13-<br>Solving Or       Image: Create or Retrieve Itinerary       Image: Create or Retrieve Itinerary       Image: Create or Retrieve Itinerary         Image: Monday       Tuesday       Monday       Tuesday       Monday       Monday       Tuesday       Monday       Tuesday       Monday       Monday       Tuesday       Monday       Monday       Monday       Monday       Monday       Monday       Monday       Monday       Monday       Monday       Monday       Monday | Create timerary       X         Image: Create timerary       Create your timerary to keep track of your favorite sessions or presentations.         Image: Create your timerary to keep track of your favorite sessions or presentations.       Endorsed by:         Image: Create your timerary       Image: Create or Retrieve timerary         Image: Create or Retrieve timerary       Image: Create or Retrieve timerary         Image: Create your timerary       Image: Create or Retrieve timerary         Image: Create your timerary       Image: Create your timerary         Image: Create your timerary       Image: Create your timerary         Image: Create your timerary       Image: Create your timerary         Image: Create your timerary       Image: Create your timerary         Image: Create your timerary       Image: Create your timerary         Image: Create your timerary       Image: Create your timerary         Image: Create your timerary       Image: Create your timerary         Image: Create your timerary       Image: Create your timerary         Image: Create your timerary       Image: Create your timerary         Image: Create your timerary       Image: Create your timerary         Image: Create your timerary       Image: Create your timerary         Image: Create your timerary       Image: Create your timerary         Image: Create your timerary       Ima |

After you have logged in, you can click through the various days of the schedule and select the presentations that appeal to you.

| ← → C (  xcdsystem.com/cic                    | c/program/10sEMYp/index.cfm?pgid=2592 🖈 🗷                                                  | Update : |
|-----------------------------------------------|--------------------------------------------------------------------------------------------|----------|
|                                               | Si                                                                                         | gn Up    |
| NUPACIECCE<br>VIRTUAL<br>2021<br>August 13-20 | Endorsed by:<br>August 13-20, 2021<br>Solving Global Challenges with Chemistry             |          |
| 🛗 Program                                     | Thursday Monday Tuesday Wednesday Thursday Friday Saturday Sunday Monday Tuesday Wednesday |          |
| Speakers                                      | Aug 05 Aug 09 Aug 10 Aug 11 Aug 12 Aug 13 Aug 14 Aug 15 Aug 16 Aug 17 Aug 18               |          |
| Jensors                                       | Thursday Friday<br>Aug 19 Aug 20                                                           |          |
|                                               | Search/Filter Program My Itinerary                                                         |          |
|                                               | Times are listed in Furnne/Berlin                                                          |          |
|                                               | 14-00_16-15-15                                                                             |          |
|                                               |                                                                                            |          |
|                                               | 14:00 Committee on Chemistry Education (CCE)                                               |          |
|                                               | 16:15 • Virtual Meeting Room 101                                                           |          |
|                                               | General Assembly (Live)                                                                    |          |
|                                               |                                                                                            |          |

Once you have selected a presentation you will get a popup window. Simply click "Add To My Itinerary" and it will be saved in your custom itinerary.

| ← → G in xcdsystem.com/ | cic/program/10sEMYp/index.ctm?pgid=2592                                       | ☆ Z Update : |
|-------------------------|-------------------------------------------------------------------------------|--------------|
|                         |                                                                               | Sign Up      |
|                         | Print Session     B Print Session and Presentations                           | 1000000      |
|                         | % Permalink                                                                   |              |
| IUPACI CCC              | Ceneral Assembly                                                              | UNION OF     |
| VIR 104<br>2021         | Committee on Chemistry Education (CCE)                                        | D CHEMISTRY  |
| August 13-2             | Thu, August 12 14:00 - 16:15 Virtual Meeting Room General Assembly (Live) 101 |              |
| 🛗 Program               | AA AJJ To MA Wassen                                                           | nesday       |
| Speakers                | H Add to My funerary                                                          | 8            |
| 📕 Sponsors              | Description                                                                   |              |
|                         | Learn more                                                                    |              |
|                         | Chair: <u>Jan Apotheker</u> <j.h.apotheker@rug.nl></j.h.apotheker@rug.nl>     |              |
|                         | 10h-10h15 social                                                              |              |
|                         |                                                                               |              |
|                         | Presentations                                                                 | >            |
|                         | 14:00 Meeting                                                                 | •            |
|                         |                                                                               |              |

You can view your itinerary at any time by clicking "My itinerary" and it will take you to the schedule you have created for yourself.

|                                                |                                      |                                                |                             |                 |        |          |        |          |                                 |                                    | Sig |
|------------------------------------------------|--------------------------------------|------------------------------------------------|-----------------------------|-----------------|--------|----------|--------|----------|---------------------------------|------------------------------------|-----|
| KUPAC: CCCE<br>VICTUAL<br>2021<br>August 13-20 | IUPA(<br>August 13-20<br>Solving Glo | C   CC<br>, 2021<br>obal Cha                   | CCE 2                       | 2021<br>with Ch | emist  | try      |        | Endorsed | I by:<br>INTERNATIC<br>PURE AND | DNAL UNION OF<br>APPLIED CHEMISTRY |     |
| 🛗 Program                                      | Thursday Mon                         | lay Tuesday                                    | Wednesday                   | Thursday        | Friday | Saturday | Sunday | Monday   | Tuesday                         | Wednesday                          |     |
| Speakers                                       | Aug 05 Aug 0                         | ) Aug 10                                       | Aug 11                      | Aug 12          | Aug 13 | Aug 14   | Aug 15 | Aug 16   | Aug 17                          | Aug 18                             |     |
| . Sponsors                                     | Thursday Frida                       | <b>y</b>                                       |                             |                 |        |          |        |          |                                 |                                    |     |
|                                                |                                      | Search/Fi                                      | lter Program                |                 |        |          |        | My Iti   | nerary                          |                                    |     |
|                                                | Times are listed in: E               | urope/Berlin                                   |                             |                 |        |          |        |          |                                 |                                    |     |
|                                                | 14:00 - 16:15                        |                                                |                             |                 |        |          |        |          |                                 |                                    |     |
|                                                | 14:00                                | Committ                                        | ee on Chemistr              | y Education (   | CCE)   |          |        |          |                                 |                                    | >   |
|                                                | 16:15                                | <ul> <li>General</li> <li>Virtual M</li> </ul> | Assembly<br>eeting Room 101 |                 |        |          |        |          |                                 |                                    |     |
|                                                |                                      |                                                | • • • • • •                 |                 |        |          |        |          |                                 |                                    |     |

Below is a screenshot of a sample itinerary with a session added.

| ← → C 🍙 xcdsystem.com/cic/prog                | gram/10sEMYp/index.cfm?pgid=2592                                                                   | *                                                  | Z Update : |
|-----------------------------------------------|----------------------------------------------------------------------------------------------------|----------------------------------------------------|------------|
|                                               |                                                                                                    |                                                    | Sign Up    |
|                                               |                                                                                                    |                                                    |            |
| C Xcasystem.com/cic/prog                      | ram/T0sEMTp/Index.ctm?pgId=2592&ttinerary=1                                                        | ц                                                  |            |
|                                               |                                                                                                    |                                                    | Sign Up    |
| UIPACICCCE<br>VIRTUAL<br>2021<br>August 13-20 | IUPAC I CCCE 2021<br>August 13-20, 2021<br>Solving Global Challenges with Chemist                  | Endorsed by:                                       |            |
| <ul><li>Program</li><li>Speakers</li></ul>    | Tuesday<br>August 17, 2021                                                                         |                                                    |            |
| . Sponsors                                    | Search/Filter Program                                                                              | View Full Program                                  |            |
|                                               | Times are listed in: Europe/Berlin                                                                 |                                                    |            |
|                                               | 20:00 - 20:50                                                                                      |                                                    |            |
|                                               | 20:00 (Sustainability) - Academia and Industry Workin<br>Global Sustainability Goals? (Tuesday PM) | g Together: Is it happening, and Can it Help Reach | >          |

Once the conference begins and the program goes live, the schedule you create here will be moved over to the live program automatically.

Please email <u>CCCE@cheminst.ca</u> with any further questions, comments, or concerns so that we can assist you further.